## In Photoshop

- Open your jewelry image (the target)
- Open one of your logo files (these are .png files)
- While in the logo file, select the logo (Ctrl+A)
- Copy the logo file (Ctrl+C)
- Go to the jewelry image
- Paste the logo file (Ctrl+V) onto the jewelry image
- Free transform (Ctrl+T) to change size and location at same time
  - Shift+drag to retain proportions while resizing
  - $\circ$  ~ Then relocate using the mouse to drag to desired location
  - Apply changes (hit "enter")
  - To resize and relocate as separate actions:
    - Resize (Edit -> Transform -> Scale... hold shift key while scaling to retain proportion... hit "enter" to apply change)
    - Move (photoshop = "move tool" from tool box)
- Change transparency if desired (in LAYERS, "fill" option)
- Save file (can flatten layers first if desired)

## In Photoshop Elements 13

- Open your jewelry image (the target)
- Open one of your logo files (these are .png files)
- While in the logo file, select the logo (Ctrl+A)
- Copy the logo file (Ctrl+C)
- Go to the jewelry image
- Paste the logo file (Ctrl+V) onto the jewelry image
- CTRL+T (free transform) to relocate/move the logo
  - Mouse on corner to resize
    - To retain proportions use no function keys
    - Mouse to grab and move logo to new location
    - End "free transform" by clicking green check mark
- Change logo opacity in "opacity" option of layers menu
- Save file (can flatten layers first if desired)

## In GIMP

- Open your jewelry image (the target)
- Open one of your logo files (these are .png files)
- While in the logo file, select the logo (Ctrl+A)
- Copy the logo file (Ctrl+C)
- Go to the jewelry image
- Paste the logo file (Ctrl+V) onto the jewelry image
- Scale image (changing size) using toolbox icon
  - Retaining proportion by holding CTRL while dragging mouse
  - Click "scale" (not "enter") to apply change
- Move image using toolbox icon 🍁
  - Make sure "Move the active layer" is selected in the Tool Options
- Change transparency using eraser tool with opacity selection
- Flatten layers from the menu bar by clicking Image  $\rightarrow$  Flatten Image
- To save as jpg, png, tif, etc click from menu bar: File  $\rightarrow$  Export As
  - Use pull down to select your image format preference, title the file, and choose location for saving

## Updated 03-07-18

No sharing, distribution, or copying of these notes without written consent by the owner, Laura Bracken.